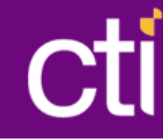

#### TECNOLOGÍAS DE INFORMACIÓN UNIVERSIDAD AUTÓNOMA DE CHIHUAHUA

# Manual de Usuario del Sistema de Tutorías

## OGRAR PARA DAR

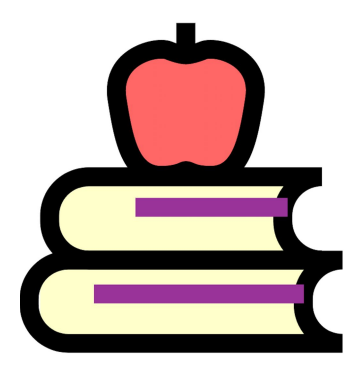

cti

## Tabla de contenidos

| Implementación del Sistema          | 2  |
|-------------------------------------|----|
| Ingresando al Sistema               | 2  |
| Funcionalidad General               | 4  |
| Centro de Mensajes                  | 5  |
| Tutorandos                          | 6  |
| Diagnóstico Inicial                 | 7  |
| Datos Académicos                    | 8  |
| Estrategias de Autoaprendizaje      | 8  |
| Competencias Básicas Universitarias | 9  |
| Seguimiento de la Tutoría           | 9  |
| Registrar una Tutoría               | 10 |
| Ver una Tutoría                     | 11 |
| Editar una Tutoría                  | 12 |
| Eliminar una Tutoría                | 12 |
| Cierre                              | 13 |
| Historial                           | 13 |
| Evaluaciones                        | 14 |
| Consultas                           | 15 |

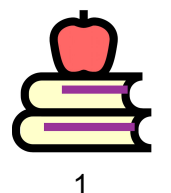

## Implementación del Sistema

El objetivo de este manual es enseñar al usuario como acceder al Sistema Web de Tutorías así como el uso de las diferentes pantallas de captura y consulta de la información que el sistema administra.

#### Requerimientos de implementación:

- 1) <u>Computadora</u> o <u>Dispositivo móvil</u> (Laptop, Tablet, Smartphone u otro).
- 2) Conexión a Internet (Ethernet, WIFI, 4G u otra).
- 3) Navegador Web (Chrome, Firefox, Edge u otro).

#### Requerimientos de acceso:

- 1) Usuario Institucional (El mismo solicitado por el <u>SEGA</u>).
- 2) Contraseña del Usuario Institucional.

### Ingresando al Sistema

1) Abrir su navegador web, se recomienda usar Google Chrome.

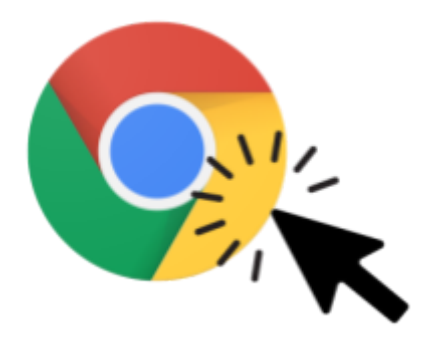

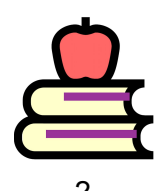

| 2) | Dentro de su navegado | r, ingrese a la direcci | ión http://tutorias.uach | <u>ı.mx</u> |
|----|-----------------------|-------------------------|--------------------------|-------------|
|----|-----------------------|-------------------------|--------------------------|-------------|

| Tutorías X                                                                                                    |                                                                                                    | Guest                                                                                                    |
|----------------------------------------------------------------------------------------------------|----------------------------------------------------------------------------------------------------|----------------------------------------------------------------------------------------------------|
| $\leftarrow$ $\rightarrow$ C ( Not Secure   tutorias.uach.mx/sign                                                                                                    | in                                                                                                 | :                                                                                                    |
| TUTORIAS<br>.uach.mx                                                                                                    | Inicio de Sesión<br>Inicia sesión con tu usuario y contraseña<br>del SEGA.                         |                                                                                                    |
|                                                                                                    | Usuario                                                                                            |                                                                                                    |
|                                                                                                    | Contraseña                                                                                         | LOGRAR PARA DAR                                                                                                    |
|                                                                                                    | Recuerdame     ENTRAR                                                                              |                                                                                                    |
| Proyecto realizado con financiamiento<br>de la Secretaría de Educación Pública -<br>Subsecretaría de Educación Superior -<br>Dirección General de Educación<br>Superior Universitaria. | ULACHE         "Luchar para lograr, lograr para dar"         "Luchar para lograr, lograr para dar" | Universidad Autónoma de<br>Chihuahua<br>C. Escorza 900, Col. Centro<br>31000<br>Tel. +52 (614) 439 1500<br>Chihuahua, Chih. México |

- Dentro del formulario ingrese su Usuario y Contraseña, los mismos que emplea para entrar al <u>SEGA</u>.
- 4) Por último presione el botón "ENTRAR".

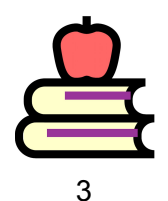

## **Funcionalidad General**

Así luce la pantalla de Inicio luego de ingresar exitosamente al sistema:

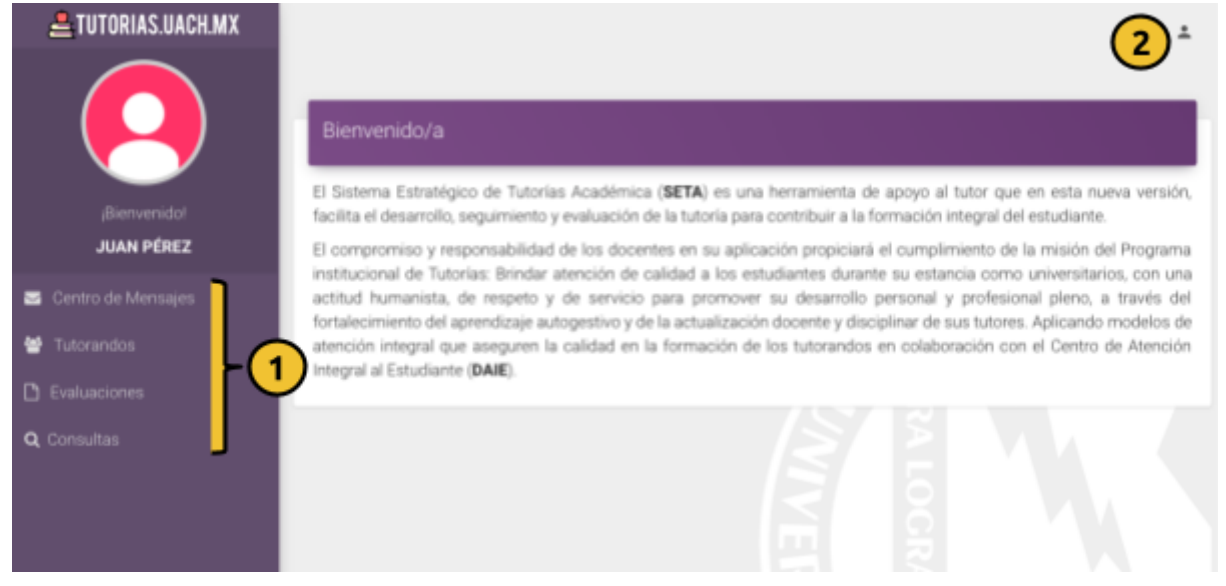

- 1) Menú Lateral Principal: En el se distribuyen pantallas del sistema.
- 2) Salida del Sistema: Ahí puede cerrar su sesión.

#### Notas y Mensajes del Sistema

• Esté tipo de Nota muestra un mensaje informativo.

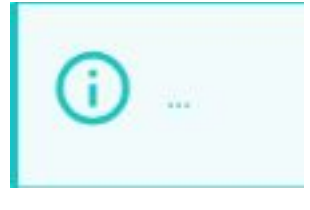

• Esté tipo de Nota muestra un mensaje informativo de advertencia.

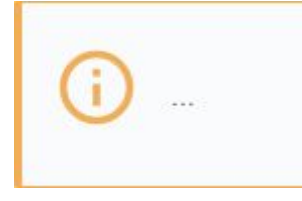

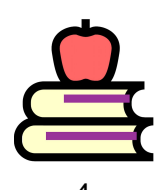

• Esté tipo de recuadro muestra un mensaje de error en la esquina superior derecha

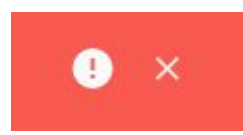

• Esté tipo de recuadro muestra un mensaje de éxito en la esquina superior derecha

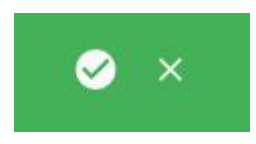

## **Centro de Mensajes**

El centro de mensajes es la primera opción del menú lateral principal.

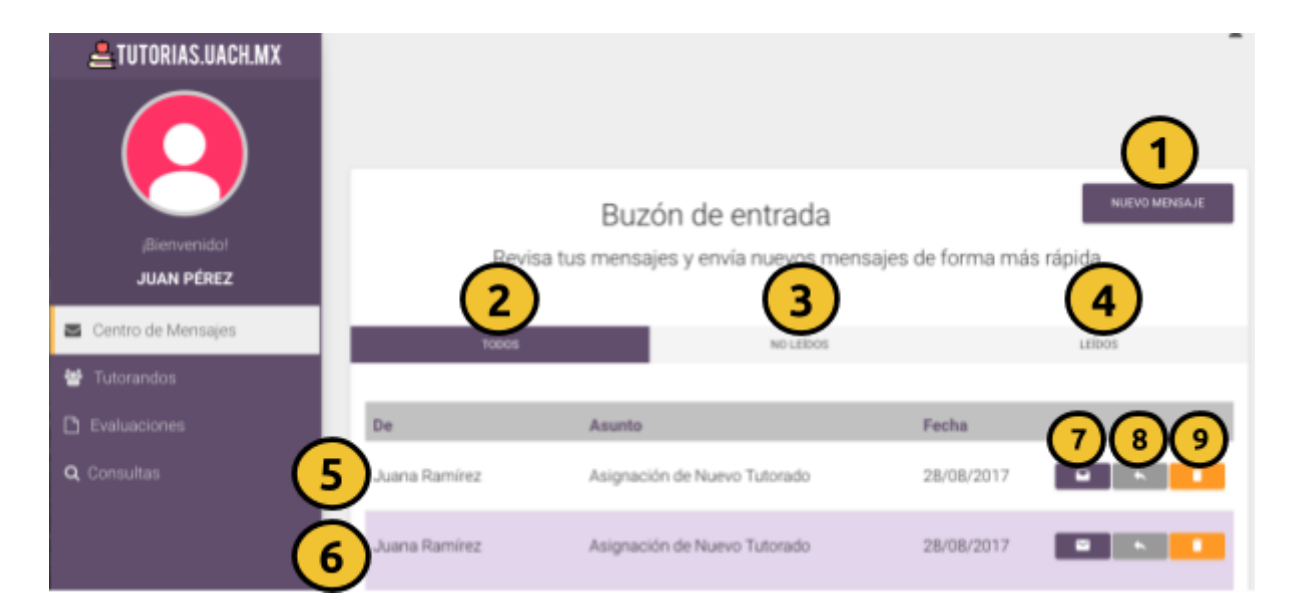

- 1) Botón que abre la pantalla para redactar y enviar un nuevo mensaje.
- 2) Pestaña que muestra todos los mensajes.
- 3) Pestaña que muestra sólo los mensajes no leídos.
- 4) Pestaña que muestra sólo los mensajes leídos.
- 5) Mensaje de la lista que ya ha sido leído.
- 6) Mensaje de la lista que aún no ha sido leído.
- 7) Botón que abre la pantalla dónde se puede leer el mensaje.
- 8) Botón que abre la pantalla para responder el mensaje.
- 9) Botón que elimina el mensaje.

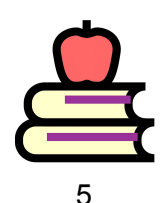

## Tutorandos

La lista de sus alumnos se despliega al presionar la segunda opción del menú lateral principal, luego, al presionar cualquiera de los mismos se muestra un menú secundario con acceso a las pantallas del sistema relacionadas con con el alumno seleccionado.

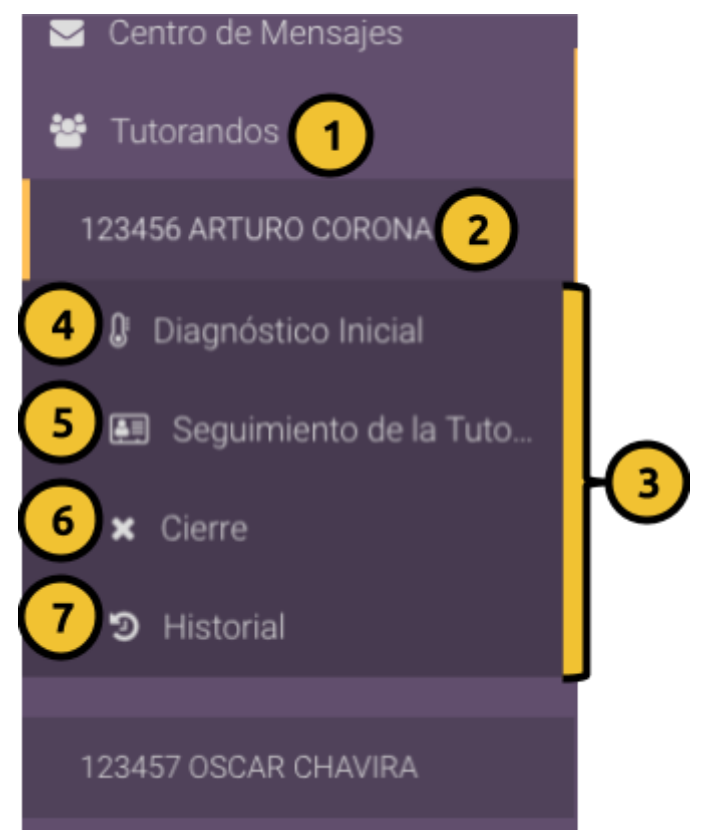

- 1) Despliega la lista de alumnos.
- 2) Primer alumno en la lista.
- 3) Menú secundario del primer alumno.
- 4) Muestra la información personal y académica del alumno.
- 5) Despliega el calendario para capturar tutorías.
- 6) Abre el cuestionario para el cierre de la tutoría.
- 7) Explora el historial de todas las tutorías del alumno.

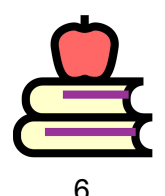

#### **Diagnóstico Inicial**

En esta pantalla se encuentran los Datos Académicos, las Estrategias de Autoaprendizaje EDAOM y las Competencias Básicas Universitarias, para navegar entre dichas opciones se debe presionar alguna de ellas en la barra de pestañas morada que se encuentra abajo de la foto y el nombre del alumno.

|                                         |                   | 5                           |                       |                         |
|-----------------------------------------|-------------------|-----------------------------|-----------------------|-------------------------|
|                                         | OSCAR ARTURO      | CORONA CHAVIRA<br>23456     |                       |                         |
|                                         | *                 | West                        | 1                     |                         |
| • •                                     | Datos Ar          | cadémicos                   |                       |                         |
| Feelus de Muclimiento<br>8 Elic 1954    | Lager Ø           | n Realimiente<br>MERICER    | Sénero                | Estado Civil<br>SOLTERO |
| Dimension<br>AV. EDODRZA                | 09<br>21030       | Teliffons<br>(814)-439 1500 | En<br>coreaj          | uali<br>puechume        |
| Pariodo de Terminación del Bachillensio |                   | Indinaja                    | De quitin depende     | acustericamento         |
| Descripción Descripción Program         | na Educativo Pian | Campus Estatus              |                       | Ciclo Escolar           |
| FACULTAD DE INGENIERIA INGENIERO        | DE SOFTWARE ISO8  | CHEHUAHUA PASAN             | TE PROGRAMA EDUCATIVO | 2016-VER-JUR U          |

- 1) Barra de Pestañas.
- 2) Pestaña de Datos Académicos.
- 3) Pestaña de Estrategias de Autoaprendizaje EDAOM.
- 4) Pestaña de Competencias Básicas Universitarias.
- 5) Contenido de la pestaña seleccionada.

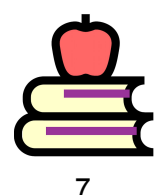

#### **Datos Académicos**

| 1 DATOS ACADERACOS | ESTRATEGULE DE AUTOAPRENDIZILIE ED | NOM 🌸 COMPETENCIAE BALISCAE UNVERS               | TAPAAS                           |                         |                                   |
|--------------------|------------------------------------|--------------------------------------------------|----------------------------------|-------------------------|-----------------------------------|
|                    |                                    | Datos A                                          | cadémicos                        |                         | 1                                 |
|                    | esha de Nasimienta<br>8 Diz 1954   | Loger o                                          | le Nacimiento<br>D-GAHLA         | Género                  | Estado Civil<br>SOLTERO           |
|                    | Directón<br>AN: ESCORZA            | GP<br>31000                                      | Taláflana<br>(514) 439 1500      | 20<br>000103            | uil<br>Juach.ms                   |
| Periodo de         | : Terminación del Bachillanato     | (                                                | 2                                | De quiên depende        | ecenérésanaria                    |
| Descripción        | Descripción P                      | rograma Educativo Plan<br>HIERO DE SOFTWARE ISO8 | Campus Estatus<br>CHIHUAHUA PASJ | ANTE PROGRAMA EDUCATIVO | Cicle Escelar<br>2016-VER-JUN/JUL |
| DOCUMENTO          | I CALFEACONES (A                   | TAS HORARD CLASE HOR                             | AND EXAMPLES CARMET SALLED       | CINEIXI,                | k                                 |

- 1) Datos personales.
- 2) Lista de carreras.
- 3) Serie de botones que despliegan información académica.

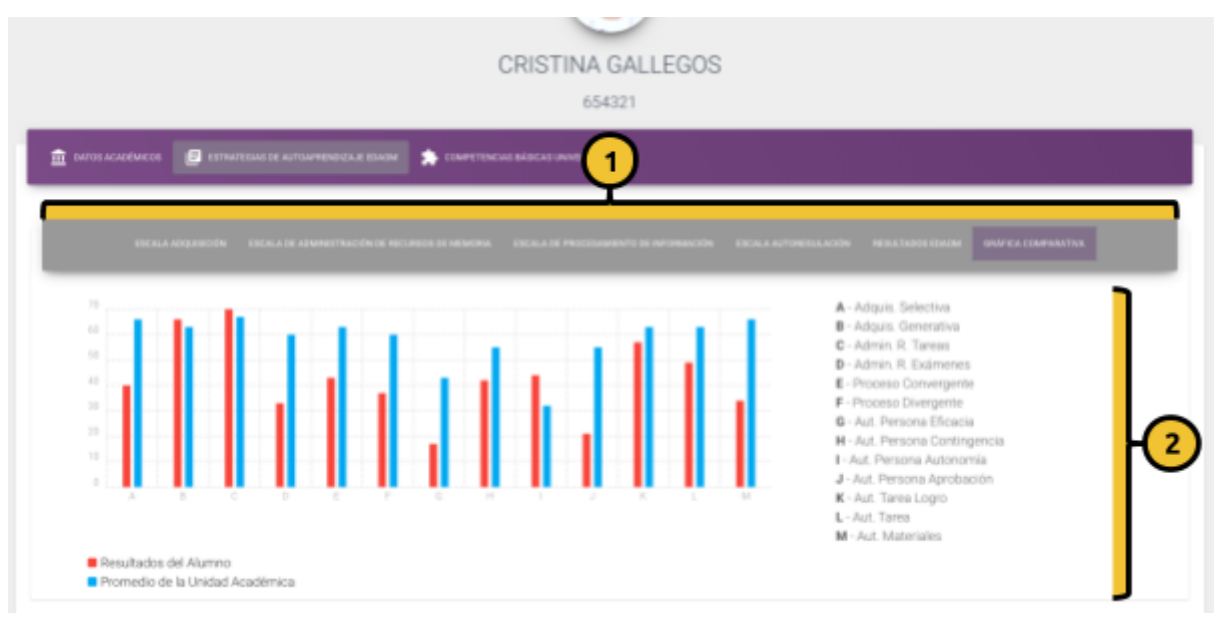

#### Estrategias de Autoaprendizaje

- 1) Barra secundaria de pestañas de las estrategias.
- 2) Contenido de la pestaña secundaria seleccionada.

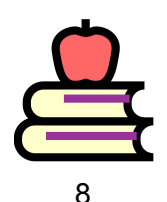

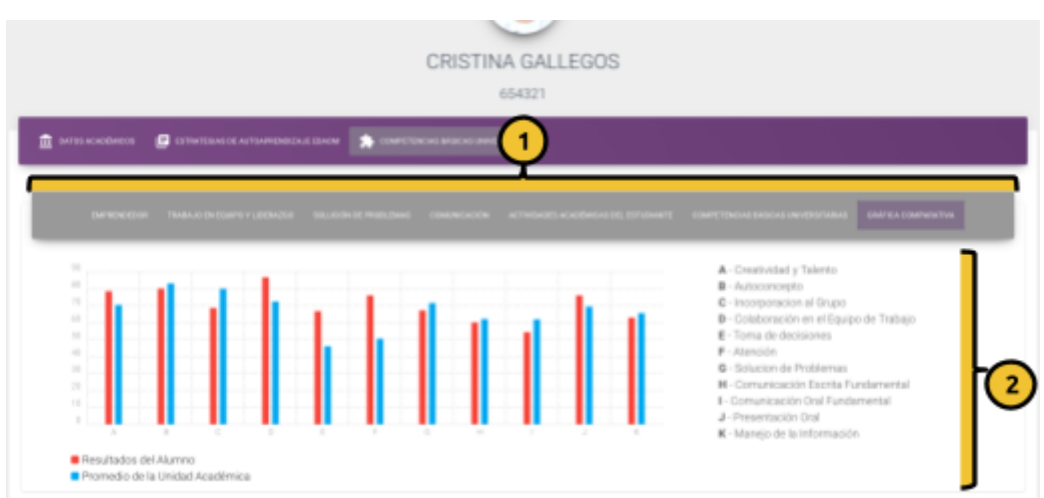

#### Competencias Básicas Universitarias

- 1) Barra secundaria de pestañas de las competencias.
- 2) Contenido de la pestaña secundaria seleccionada.

#### Seguimiento de la Tutoría

En esta pantalla se encuentra el calendario para registrar, ver, editar y eliminar Tutorías del alumno seleccionado.

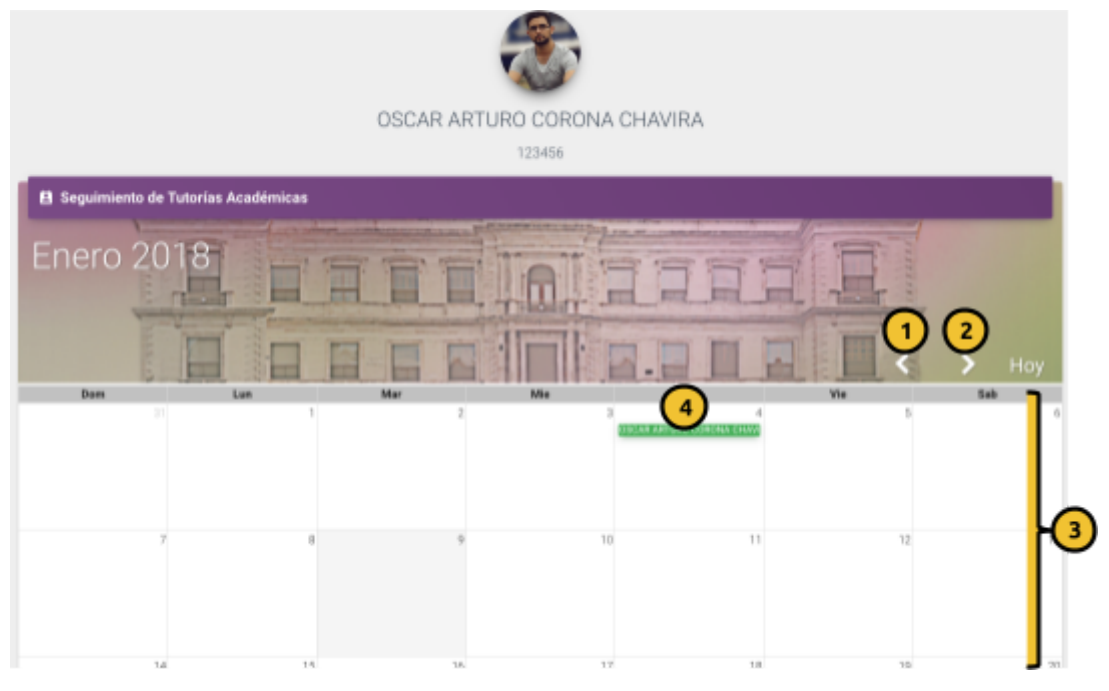

- 1) Botón para navegar hacia atrás entre los meses.
- 2) Botón para navegar hacia adelante entre los meses.
- 3) Días del mes seleccionado en el calendario.
- 4) Tutoría registrada del día 4 de Enero.

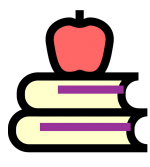

#### Registrar una Tutoría

Para agregar un nuevo registro de seguimiento, estando dentro del calendario seleccione el mes deseado, luego presione el recuadro del día en el cual atendió al alumno, espere a que se muestre el formulario y capture todos los campos.

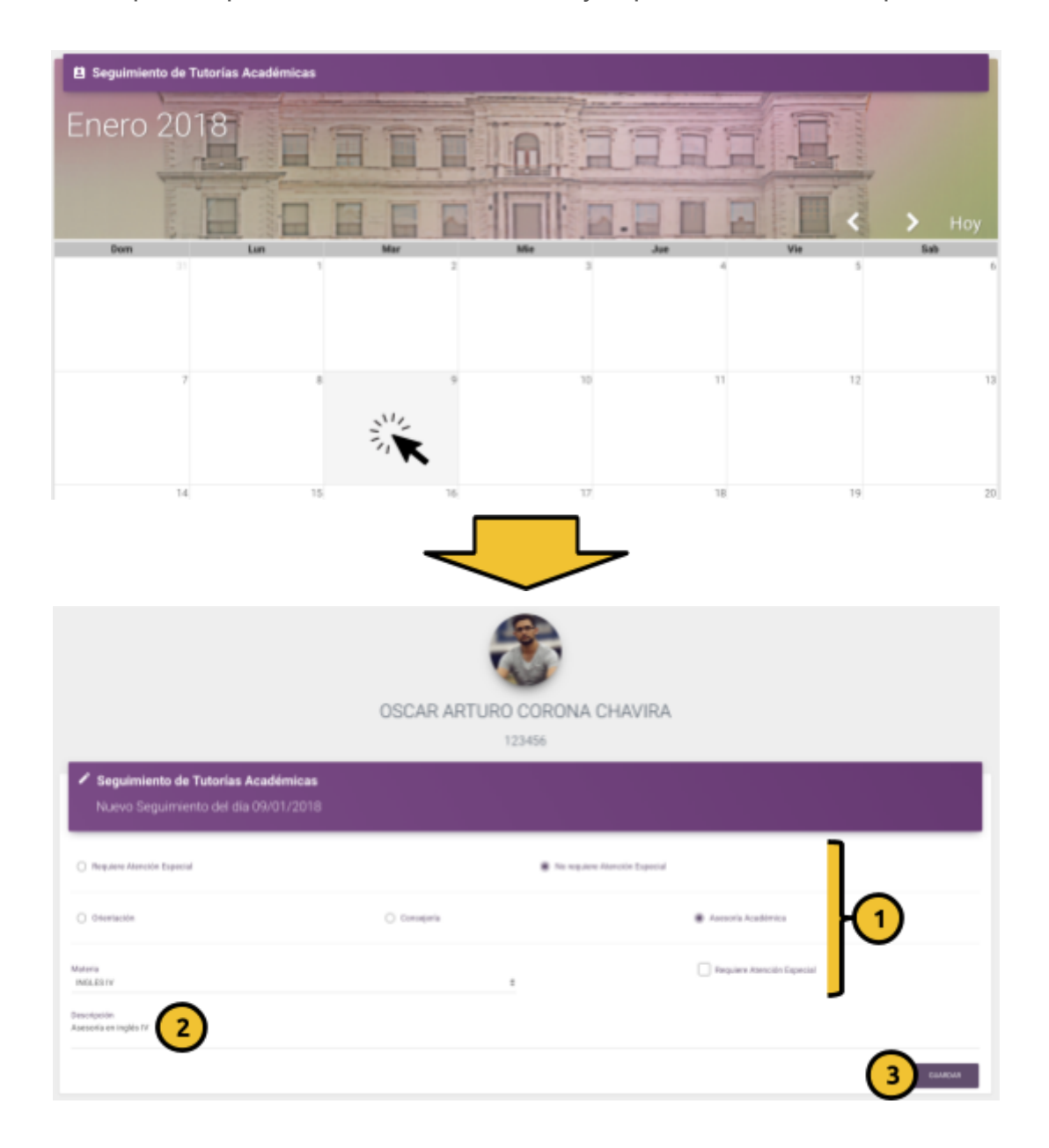

- 1) Formulario dinámico que debe ser llenado a criterio del Tutor.
- 2) Campo de texto cuya respuesta se debe redactar.
- 3) Botón para guardar el registro.

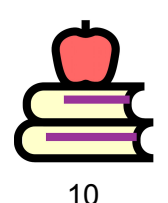

#### Ver una Tutoría

Para ver el registro de una Tutoría, estando dentro del calendario seleccione el mes del seguimiento y presione el rectángulo verde dentro del día del registro para desplegar la información.

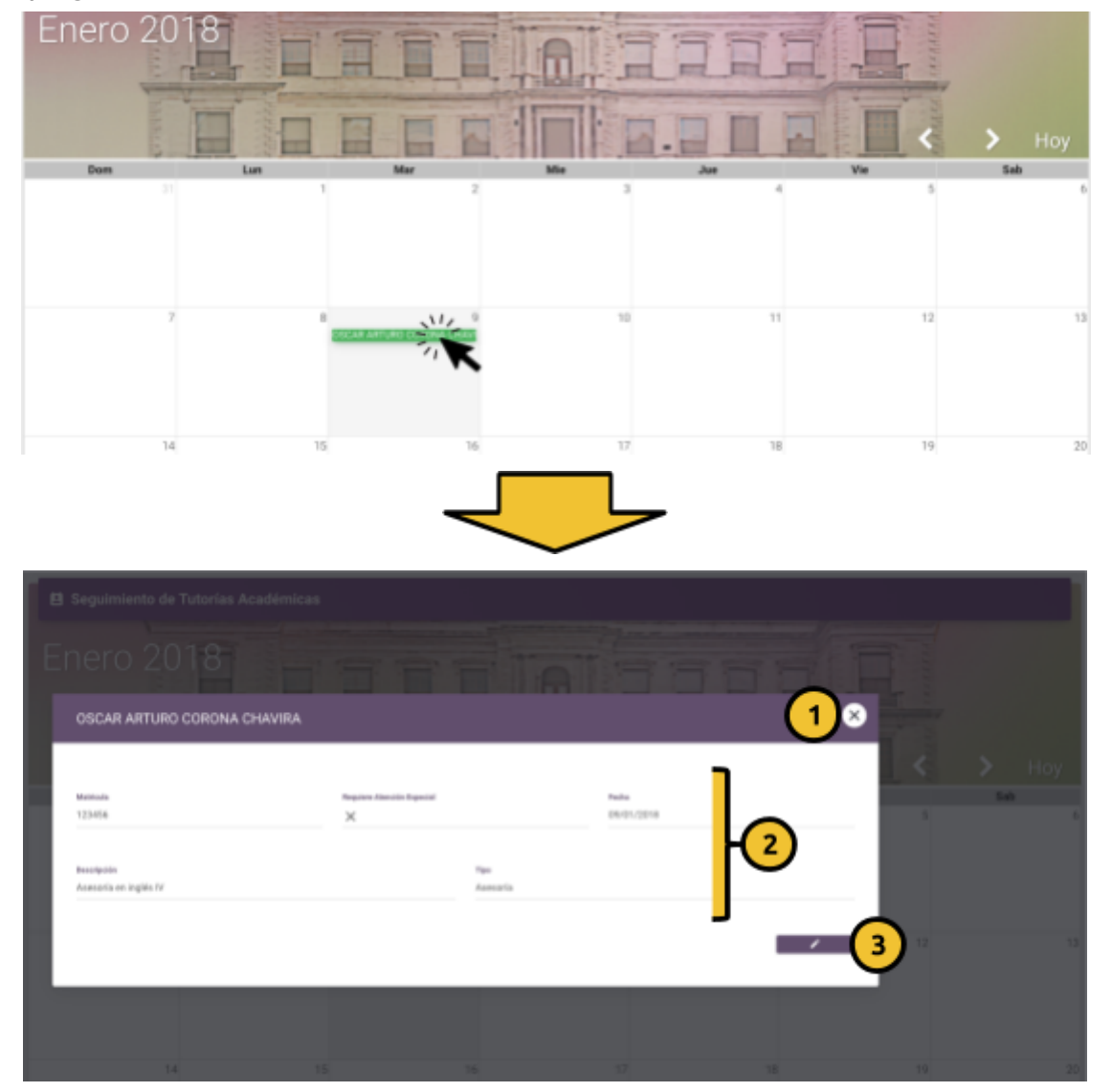

- 1) Botón para cerrar la ventana emergente.
- 2) Información disponible del registro.
- 3) Botón para editar o eliminar el registro.

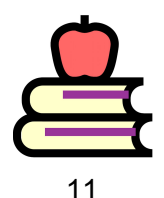

#### Editar una Tutoría

Siga los mismos pasos del punto anterior (<u>Ver una Tutoría</u>), después presione el botón 'Editar o Eliminar' y espere a que se abra la pantalla de edición.

|                                                              | OSCAR ARTURO CORON<br>123456                                         | A CHAVIRA      |     |
|--------------------------------------------------------------|----------------------------------------------------------------------|----------------|-----|
| Información     Sólo se permite editar la descripción d      | d Seguimiento, de ser necesario se puede eliminar y capiturar nuevan | erie           |     |
| Seguimiento de Tutorías Acc<br>Editar Seguimiento del día 09 | <b>vđimicas</b><br>/01/2018                                          |                |     |
| Tipo<br>Asesoria                                             | Requires Attention Expected<br>X                                     | Avanua<br>1305 |     |
| Description                                                  |                                                                      |                | J   |
| Assesseria en regita 77                                      |                                                                      | (              | 3 4 |

- 1) Campos no editables del registro.
- 2) Único campo editable.
- 3) Botón para guardar los cambios en la descripción.
- 4) Botón para eliminar el registro.

#### Eliminar una Tutoría

Siga los mismos pasos del punto anterior (<u>Editar una Tutoría</u>), después presione el botón Eliminar y confirme que desea eliminar el registro.

| Seguimiento de Tutorías Académicas<br>Editar Seguimiento del día 09/01/2018 |                                   |                |  |
|-----------------------------------------------------------------------------|-----------------------------------|----------------|--|
| pa<br>Materia                                                               | Pargulares Atamolén Especial<br>X | Avance<br>100% |  |
| seatificiele<br>anacris en inglés 17                                        |                                   |                |  |
|                                                                             |                                   |                |  |

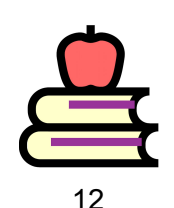

#### Cierre

En esta pantalla se encuentra el cuestionario para dar cierre a la Tutoría del ciclo escolar correspondiente.

|   | OSCAR ARTURO CORONA CHAVIRA<br>123456                                                                                                 |
|---|----------------------------------------------------------------------------------------------------|
|   | Cerre<br>Ture                                                                                                    |
|   | 1. "De camplieror autorlactorienverie todas las meias programadas?                                                                    |
| _ | 2. Si-diguna no pudo ser cumplida "Por qué motivos? "Qué se hito para entrentar la contingencia?                                      |
| 1 | 3. (Distando superiolitas riesgos) (Aparecientos ruences riesgos)                                                                     |
|   | 4 "Qué habilitades desarrollo el tutorado a lo largo del proceso de atención de sus necesidades para poder afrontarlas por su cuenta? |
|   | Creases que el aburros continue en el programa de luborias en el próprio dos escalar!                                                 |

- 1) Cuestionario (Se deben llenar todos los campos).
- 2) Botón para guardar las respuestas y aplicar el cierre.

#### **Historial**

Esta última opción del <u>menú</u> <u>secundario</u> abre una lista (sólo de consulta) con todos los registros de tutorías que ha recibido el alumno seleccionado.

| Ciclo Escolar | Asunto                                                   | Fecha      | Atencion<br>Especial | Tipo       | Asesor | Experto           |
|---------------|----------------------------------------------------------|------------|----------------------|------------|--------|-------------------|
| 6 SEM AQU/DIC | Se envia a asesoria morfologia                           | 01/01/2018 | Si                   |            | N/A    | Centro<br>comunit |
| 5 SEM-ADD/DIC | Cierre de la tutoria                                     | 09/12/2015 | No                   | Consejeria | N/A    | N/A               |
| 5-SEM-AG0/DIC | Se brindo la asesoria academica                          | 10/11/2015 | No                   | Asesoria   | N/A    | N/A               |
| 5-SEM-AGO/DIC | Se brindo la asesoria academica                          | 24/09/2015 | No                   | Asesoria   | N/A    | N/A               |
| 5-SEM-AGO/DIC | Asesoria sobre plan curricular, materias seriadas.       | 18/09/2015 | No                   | Asesoria   | N/A    | N/A               |
| 4-SEM-AGO/DIC | Se trabajo con ejercicios de abdominales de estiramiento | 19/11/2014 | No                   | Asesoria   | N/A    | N/A               |

- 1) Cuestionario (Se deben llenar todos los campos).
- 2) Botón para guardar las respuestas y aplicar el cierre.

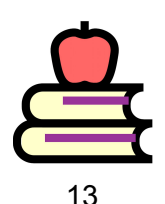

## **Evaluaciones**

Esta pantalla despliega el cuestionario de Evaluación al Coordinador.

| (Bernerdal<br>Maria Sociez                                    | Información     Los con abreión las preguntas, evalúa con objetinidad y egensa to valoración del desempeño que tuvo to coordinador en el peñodo actual.     Evaluación al coordinador |                                              |                                          |                                            |  |  |  |
|---------------------------------------------------------------|----------------------------------------------------------------------------------------------------|----------------------------------------------|------------------------------------------|--------------------------------------------|--|--|--|
| <ul> <li>Certro de Mercajes</li> <li>Na Transcetor</li> </ul> |                                                                                                    |                                              |                                          |                                            |  |  |  |
| C Evolunciones                                                | Onin Encolari                                                                                                    |                                              | Carotilisador                            |                                            |  |  |  |
| Q. Consultas                                                  | BEAMESTINE ADDRITO-DICTEMENTE 2016-                                                                                                    |                                              | HERMOREET MANTINET JUNN                  |                                            |  |  |  |
|                                                               | 1 "En mi facultad an camita con un plan de Accilin Tutorial que está acorde a l                                                                                                    | n mensidades de la minura?                   |                                          |                                            |  |  |  |
|                                                               | O live accuerdie                                                                                                    | <ul> <li>De devacuento</li> </ul>            |                                          | 🗋 Ni de ansardo el desansardo              |  |  |  |
|                                                               | $\mathbb{Z} \to_k$ Drinke promoution y different del programa institucional de futoria antes for $f$                                                                                  | atorea, decertes y exitablerites de la fan A | of 7                                     |                                            |  |  |  |
|                                                               | O live accuerdie                                                                                                    | <ul> <li>De desacuento</li> </ul>            |                                          | 🔿 Ni de ansardo si desansardo              |  |  |  |
|                                                               | $3\cdot_\lambda$ for realizar rearrances periods as de los fatares can el Coerdinador de Tator                                                                                        |                                              |                                          |                                            |  |  |  |
|                                                               | O De acuerde                                                                                                    | <ul> <li>te desacuento</li> </ul>            |                                          | N de anuerlo si desanuerlo                 |  |  |  |
|                                                               | $4$ - $_{\rm L}$ El Cantolinador de Tatarían me informa o canaliza adecando y oportaname                                                                                              | te a los instancias y inganos de gerbite a   | adénica de nanera que pueda recolver las | neonsidades que presentar mis tatorandos ? |  |  |  |
|                                                               | O fit assertis                                                                                                    | C to descaratio                              |                                          | 🗋 19 de anuerlo si desanuerlo              |  |  |  |
|                                                               |                                                                                                    | ă                                            |                                          |                                            |  |  |  |
|                                                               |                                                                                                    | ŏ                                            |                                          |                                            |  |  |  |
|                                                               | 10 - ¿ Ese problemático enfertan con más fescuencia, que requieran capacitación o actualización como tutor ?                                                                          |                                              |                                          |                                            |  |  |  |
|                                                               | Reports                                                                                                    |                                              |                                          |                                            |  |  |  |
|                                                               | 11 ¿ Que recordiendas para eficienter las funciones de la coordinación de lute                                                                                                    | fue 1                                        |                                          |                                            |  |  |  |
|                                                               | hoparts                                                                                                    |                                              |                                          |                                            |  |  |  |
|                                                               |                                                                                                    |                                              |                                          |                                            |  |  |  |

- 1) Cuestionario (Se deben llenar todos los campos).
- 2) Botón para guardar la evaluación al coordinador.

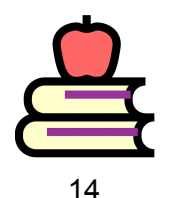

### Consultas

La última opción del menú lateral principal contiene las Tutorías Mensuales; esta pantalla abre otra versión del calendario que muestra las tutorías registradas de todos sus alumnos y funciona igual que el calendario del <u>Seguimiento de la Tutoría</u> a excepción de que no se pueden <u>Registrar Tutorías</u>.

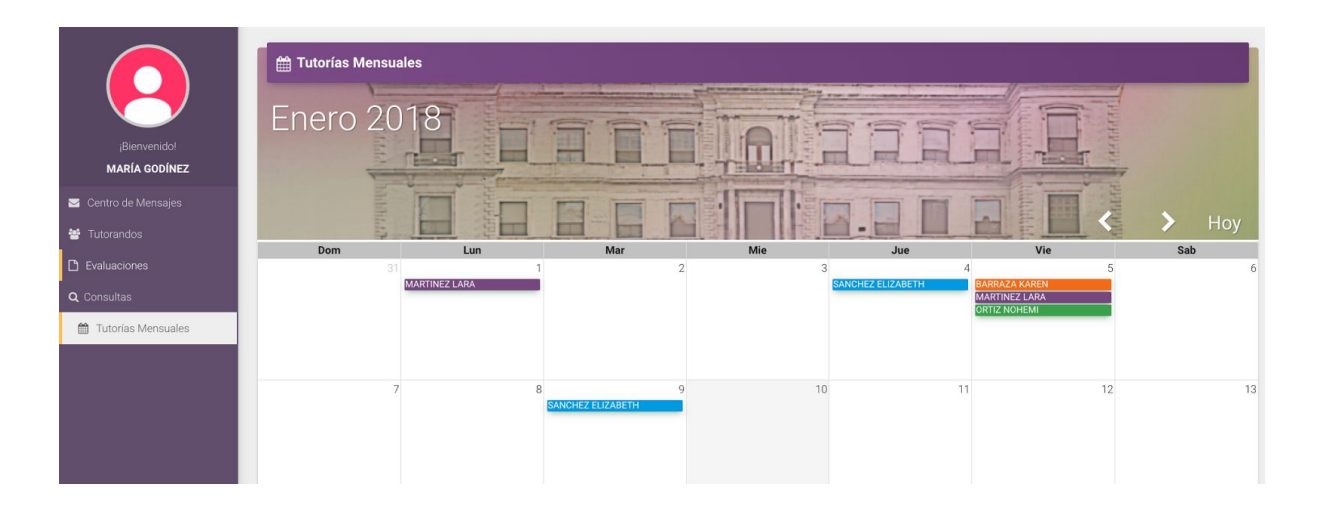

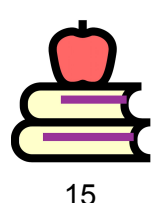